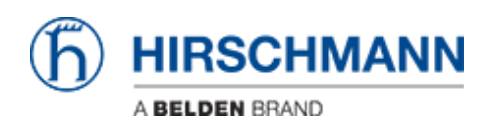

Base de conocimiento > Products > Industrial HiVision > How to do a general firmware update using Industrial HiVision and Multiconfig

# How to do a general firmware update using Industrial HiVision and Multiconfig

- 2018-02-21 - Industrial HiVision

The goal of this procedure is to update the firmware of several switches using Industrial HiVision and Multiconfig.

#### **Prerequisites**

- 1. Power up all the switches and connect them together creating a bus topology.
- Download and install Industrial HiVision (IHV) on a pc. IHV can be downloaded here: <u>http://hivision.de/English/download/index.phtml</u>. The program has full functionalities for a limited period of 30 days.
- 3. The firmware you want to installed has been stored on your pc.

#### Set up preferences

| 💽 Hirs       | chma    | nn Industrial Hillision - P                                | roject - Edit Mode                                                                                                    | Demo Period. Remain        | ing Days: 0                                                             |                                                                                         |
|--------------|---------|------------------------------------------------------------|----------------------------------------------------------------------------------------------------|----------------------------|-------------------------------------------------------------------------|-----------------------------------------------------------------------------------------|
| File Ed      | k We    | M. Configuration Tools 7                                   | o So Find Control                                                                                                    | Node Properties            | www 🔍 Scan Network 🞧 HDiscovery Scan                                    |                                                                                         |
| Events:      | 0 2     | A A ITS Not S                                              | suma Recercitor 16/74                                                                                                    | 10 IS AL 52 102 100 1 40   | Informitic Basiner Providence In France (Baselin                        | - Admoniedge                                                                            |
| -            |         | Preferences                                                | Hirtssen Project - Edt Wode - Demo Period. Remaining Days: 0 n Table 7 The Table To Have Table To Have Table Table To Have Table To Have Table Table Table To Have Table To Have Table T |                            |                                                                         |                                                                                         |
| Project      |         | Basico                                                     |                                                                                                    |                            | Management Station                                                      | <u>^</u>                                                                                |
|              | y Netw  | Luscover Devices                                           | Nethonek                                                                                                    |                            |                                                                         |                                                                                         |
| e- 🍊 N       | eer Den | Event Actions                                              |                                                                                                    |                            |                                                                         |                                                                                         |
| - <b>5</b> U | nused 0 | <ul> <li>User defined Actions</li> </ul>                   |                                                                                                    | IP Address Prefix          | 192 . 168 . 1 .                                                         |                                                                                         |
|              |         | Bevice Access                                              |                                                                                                    | Default Network            | 265 . 255 . 255 . 0                                                     |                                                                                         |
|              |         | License                                                    |                                                                                                    |                            |                                                                         |                                                                                         |
|              |         | Deptey                                                     |                                                                                                    | Dehout Gateway             | 192 . 188 . 1 .                                                         |                                                                                         |
|              |         | Event C                                                    | PARFO                                                                                                    | Management Station         |                                                                         |                                                                                         |
|              |         | CP Device                                                  | P Abrez                                                                                                    | a management station       |                                                                         |                                                                                         |
|              |         | Appearance                                                 | Defout #                                                                                                    | Address (Trap Destination) | 192.168.1.99                                                            | <u> </u>                                                                                |
|              |         | Status Colors                                              | Report C                                                                                                    | and Management Station.    |                                                                         |                                                                                         |
|              |         | Device icon                                                | The Province                                                                                                    | a o ma loger en souren     |                                                                         |                                                                                         |
|              |         | Azvanced                                                   | Defeut                                                                                                    | Network Card (HDiscovery)  | 192.168.1.99/ AMD PCNET Family Ethernet Adapter (Hicrosoft              | 's Packet Scheduler) M                                                                  |
|              |         | - Program Access                                           |                                                                                                    |                            |                                                                         | <u> </u>                                                                                |
|              |         | Carl Carlowing                                             |                                                                                                    |                            |                                                                         |                                                                                         |
|              |         | Hanagement Station                                         | 2                                                                                                    |                            |                                                                         |                                                                                         |
|              |         | - Carloner                                                 |                                                                                                    |                            |                                                                         |                                                                                         |
| :            |         | - Services                                                 |                                                                                                    |                            |                                                                         |                                                                                         |
|              |         | Enternal Applications                                      |                                                                                                    |                            |                                                                         |                                                                                         |
|              |         | Device/Port Names                                          |                                                                                                    |                            |                                                                         |                                                                                         |
|              |         | Load/Save                                                  |                                                                                                    |                            |                                                                         |                                                                                         |
|              |         | 11 NAT Devices                                             |                                                                                                    |                            |                                                                         | 5                                                                                       |
|              |         |                                                            |                                                                                                    |                            |                                                                         |                                                                                         |
| Unadine      | viedge  | 1                                                          |                                                                                                    |                            |                                                                         | 3 M                                                                                     |
| ID-          | Ask.    | 1                                                          |                                                                                                    |                            |                                                                         |                                                                                         |
| 204          |         |                                                            |                                                                                                    |                            |                                                                         | <u> </u>                                                                                |
| 203          | н       |                                                            |                                                                                                    |                            |                                                                         |                                                                                         |
| 201          |         |                                                            |                                                                                                    |                            |                                                                         |                                                                                         |
| 200          |         |                                                            |                                                                                                    |                            |                                                                         |                                                                                         |
| 199          | Н       |                                                            |                                                                                                    |                            | CH                                                                      | Apply Cancel Help ES                                                                    |
| 197          |         | Uence Uscowered                                            | 1019(1319:56.92                                                                                                    | 242104 Industrial          | INCOMPANY INCOMPANY                                                     | Californic Uniter                                                                       |
| 196          |         | Device Managed                                             | 16/04/13 14:54:11                                                                                                    | SYSTEM Industrial          | Wision Service Device Added to To                                       | pology 192.168.1.30, EC:E5:55:30:30:00                                                  |
| 194          | H       | <ul> <li>Device Managed</li> <li>Device Managed</li> </ul> | 16/04/13 14:54:09                                                                                                    | SYSTEM Industrial          | Wision Service Compatible Class H<br>Wision Service SMP® Access Fistule | And for Device. If #ddfeste: 156:166-1.30, ECES<br>ished 192.168.1.30, ECES(55(30)31/0) |
| 190          | Ē       | <ul> <li>Device Discovered</li> </ul>                      | 16/04/13 14:54:02                                                                                                    | SYSTEM Industrial          | Wision Service 192.168-1-30, EC                                         | E5:55:30:31:00                                                                          |
| 192          |         | Device Removed                                             | 16/04/13 14:43.14                                                                                                    | SYSTEM Industrial          | Wision Service Device Removed: 1                                        | 92.160.1.50, 00:00:63:49:76:99                                                          |

1. Connect the pc with IHV to one of the switches of the network.

- 2. Launch IHV.
- 3. Go to 'Preferences', 'Management Station' and check that in 'Default IP Address' and 'Default Network Card' is selected the right network card of your pc. Click ok.

#### Disable Firewall on you pc

Disable all firewalls on your pc.

#### Discover the switches of your network

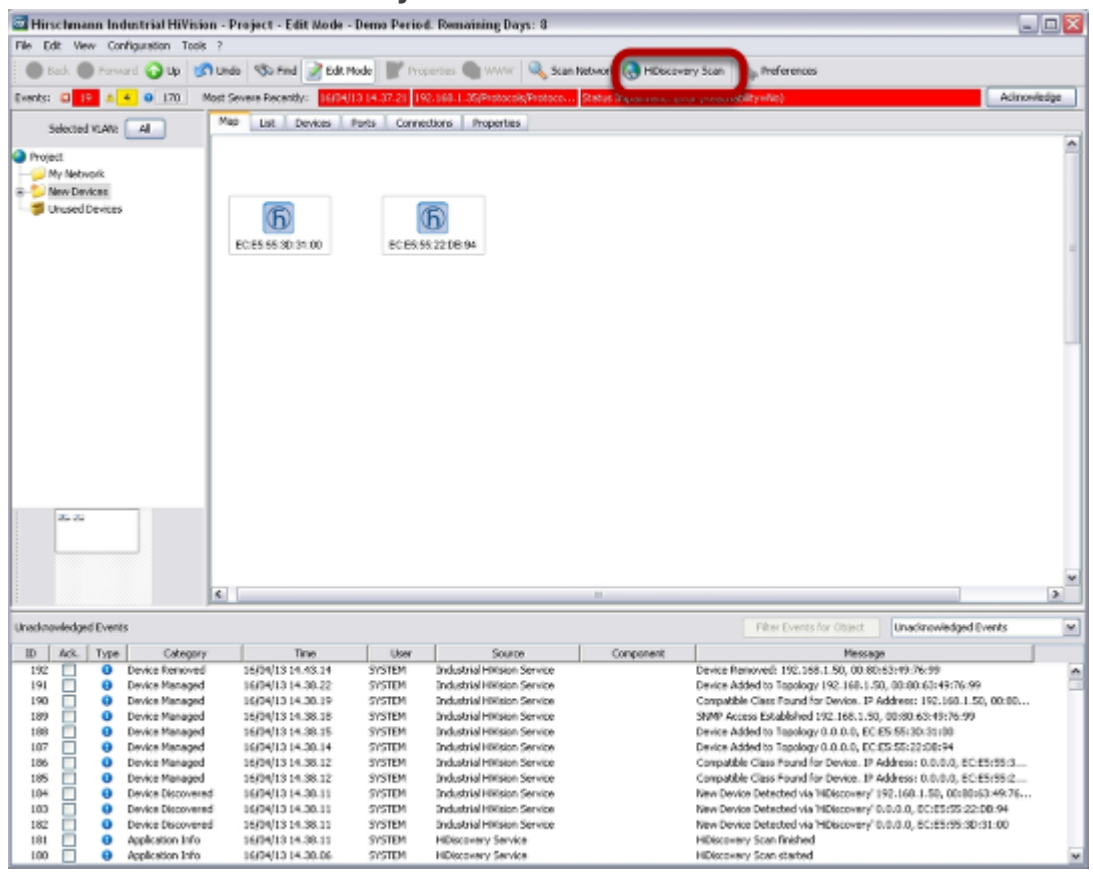

Click 'HiDiscovery Scan'. The system will look for Hirschmann switches. In the example, 2 new switches had been discovered.

#### **IP** assignment

|       | 1 Right cl          | ick                |
|-------|---------------------|--------------------|
|       | <b>S</b>            | 6                  |
| EC:EF | 😽 Cut               | Ctrl+X             |
|       | 📄 Copy              | Ctrl+C             |
|       | Objecte             | Elmina             |
|       | Drawing             | •                  |
|       | 🔍 Zoom              | •                  |
|       | Filter Events for 0 | Object             |
|       | 2 Refresh           | F5                 |
|       | Manage              |                    |
|       | Unmanage            |                    |
|       | Set Device and P    | ort Names          |
|       | Cocument Select     | ed Devices         |
|       | 👤 Web Interface     |                    |
| 2     | IP Configuration    |                    |
|       | SNMP Browser        |                    |
|       | SØ Ping             |                    |
|       | Acknowledge Str     | atus Change Ctrl+R |
|       | MultiConfig**       | Ctrl+M             |
|       | Properties          | Alt+Invio          |

Assign an IP address to each switch, right clicking on a switch, 'IP configuration'.

| Device          |                             |      |          |      |      |      |   |                |  |  |
|-----------------|-----------------------------|------|----------|------|------|------|---|----------------|--|--|
| MAC Address:    | s: EC:E5:55:3D:31:00 Signal |      |          |      |      |      |   |                |  |  |
| Vendor:         |                             |      |          |      |      |      |   |                |  |  |
| Туре:           | RSP35                       | -080 | 3306     | zt-s | covs | HPE2 | R |                |  |  |
| Protocot        | HiDisc                      | over | <i>y</i> |      |      |      |   |                |  |  |
|                 |                             |      |          |      |      |      |   |                |  |  |
| Vame            |                             |      |          |      |      |      |   |                |  |  |
| Name:           | RSP-E                       | CE5  | 553D     | 3100 |      |      |   |                |  |  |
| P Configuration | _                           | -    | -        | -    | -    | -    | - |                |  |  |
| IP Address:     | b                           | 1.6  | 0        | ٦.٢  | 0    | ٦.г  | 0 | Default Values |  |  |
| Netmask         | 0                           | ir   | 0        | ۲ŀ   | 0    | ۲ŀ   | 0 |                |  |  |
| Ontervene       | 0                           | ÷    |          | ۲ŀ   | 0    | ÷ŀ   |   | -              |  |  |
| Gateway.        | 0                           | 14   | 0        | 1.   | 0    | 11   | 0 |                |  |  |
|                 |                             |      | -        | -    | -    | -    | - |                |  |  |
|                 |                             |      |          |      |      |      |   |                |  |  |
|                 |                             |      |          |      |      |      |   |                |  |  |
|                 |                             |      |          |      |      |      |   |                |  |  |
|                 |                             |      |          |      |      |      |   |                |  |  |

Type IP and subnet mask according to your network addressing plan.

### Optional

If you want to create the network topology, right click in an empty space and select auto topology.

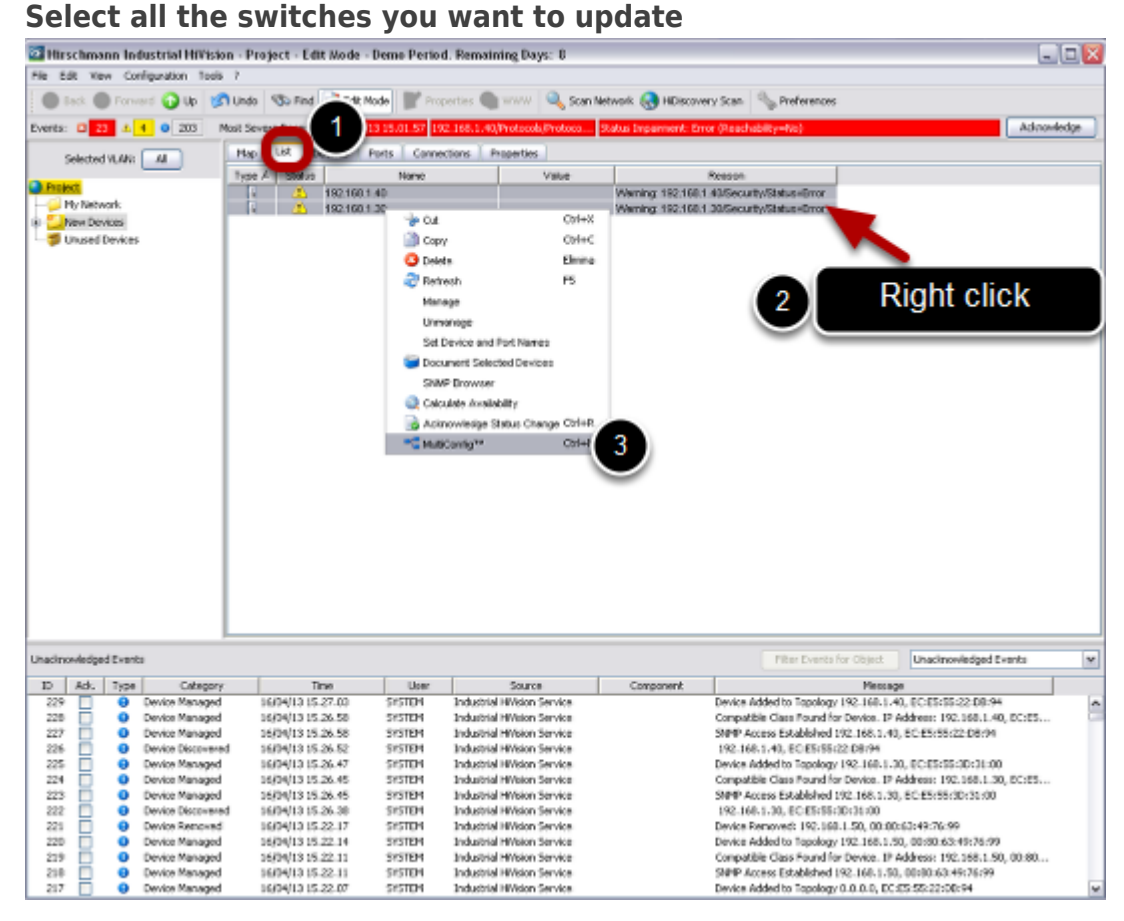

#### Click on 'List' tab, select all the switches you want to update, then right click, Multiconfig

| 🔄 MultiConfig*                |                                 |                          |
|-------------------------------|---------------------------------|--------------------------|
| 🐉 Device Settings 📃 🗠         |                                 | Software                 |
| Basic Satings                 |                                 |                          |
| - O System                    | Name A Status                   | Edit Preside             |
| - 🖉 Temperature               | All Objects                     |                          |
| - ? Network                   | 192160140                       | <u> </u>                 |
| - 3 Software                  |                                 |                          |
| - 3 Software (trp)            |                                 | http(x) Software Lipdale |
| Loss/Save                     |                                 |                          |
| - 🛃 Undo modification of canf |                                 | C Update                 |
| - Pestart (consecutively)     |                                 | P (* 2                   |
| -SP Restart (simultaneously)  |                                 |                          |
|                               |                                 |                          |
| Enternal Memory               |                                 |                          |
| © 🔒 Security                  |                                 |                          |
| - RN SNMP V1/V2 Access Gloi   |                                 |                          |
| Tenet#Web/SSH Access          |                                 |                          |
| - 🕑 Restricted Management G   |                                 |                          |
| 😑 🔰 Restricted Management A   |                                 |                          |
| - Vo SYMP                     |                                 |                          |
| Salar Teinet                  |                                 |                          |
| — 😪 нттр                      |                                 |                          |
| - 😭 HTTPS:                    |                                 |                          |
| - 😭 SSH                       |                                 |                          |
| - 📬 Web                       |                                 |                          |
| ພ່ 📬 ເມ                       |                                 |                          |
| - 😪 Olobali                   |                                 |                          |
| Cogin Banner                  | Vitte Mode                      |                          |
| 🖗 🚯 802.1X Port Authenticatio | <ul> <li>all objects</li> </ul> |                          |
| Globali                       | O objects with enorstatus       |                          |
| C Post Clerite M              | O abjects without emoratabus    |                          |
|                               |                                 |                          |

# Use Multiconfig

Go to 'Basic Settings', select 'Software'.

In 'File', please specify the path in which you stored the firmware to use.

Click 'Write'

| Multiconfig | operation | completed |
|-------------|-----------|-----------|
|             |           |           |

| MultiConfig <sup>®</sup>       |                                                 | X                        |
|--------------------------------|-------------------------------------------------|--------------------------|
| 🐉 Device Settings 📃 🛆          |                                                 | Software                 |
| Bosic Satings                  |                                                 |                          |
| -O System                      | Name A Status                                   | Edit Presets             |
| - 📕 Temperature                | 92.168.1.30                                     |                          |
| - 9 Network                    | 821681.40 🥝                                     | <u>v</u>                 |
| - 3. Software                  |                                                 |                          |
| Software (tfp)                 |                                                 | Rttp(s) Software Update  |
| LoadSave                       |                                                 | Ubdate                   |
| Undo modification of canf      |                                                 |                          |
| Restart (consecutively)        |                                                 | Fie:                     |
| - CP Mestert (simultarieously) |                                                 |                          |
| C Reset                        |                                                 |                          |
| C Contrainer                   |                                                 |                          |
| KIN SHARE VERY                 |                                                 |                          |
|                                |                                                 |                          |
| - Restricter Management C      |                                                 |                          |
| Bestricted Management A        |                                                 |                          |
| - V SWP                        |                                                 |                          |
| Telnet                         |                                                 |                          |
| 🕤 ИТТР                         |                                                 |                          |
| - Sa HITPS                     |                                                 |                          |
| - 😭 SSH                        |                                                 |                          |
| - 🖓 Veb                        |                                                 |                          |
| ອ່ 🍕 ແ                         |                                                 |                          |
| - 😪 Głobal                     |                                                 |                          |
| San Danner                     | Virite Mode                                     |                          |
| E- C 802.1X Port Authenticatio | <ul> <li>all objects</li> </ul>                 |                          |
| Gistal                         | O elects with enorstatus                        |                          |
| C Dort Chertre D               | <ul> <li>objects without emorstatius</li> </ul> |                          |
|                                |                                                 | Vitte Reland Concel Help |

When Multiconfig completes the operations, you can see a green sign. To close this window, click 'Cancel'

| ™ NultiConfig <sup>™</sup>     |   |                                                 | N 1997 - 1997 - 1997 - 1997 - 1997 - 1997 - 1997 - 1997 - 1997 - 1997 - 1997 - 1997 - 1997 - 1997 - 1997 - 1997 |
|--------------------------------|---|-------------------------------------------------|----------------------------------------------------------------------------------------------------|
| Device Settings                | ^ |                                                 | Restart (simultaneously)                                                                                        |
| 🕸 😭 Basic Settings             |   |                                                 |                                                                                                    |
| System                         |   | None A Status                                   | Ddt Presets                                                                                                    |
| - 📕 Temperature                |   | 192,168,1.30                                    |                                                                                                    |
| - 🤶 Network                    |   | 192.188.1.40 🥝                                  | <u> </u>                                                                                                    |
| - 🚯 Seftware                   |   |                                                 |                                                                                                    |
| - 👸 Software (thz)             |   |                                                 |                                                                                                    |
| LoadSave                       |   |                                                 |                                                                                                    |
| - Undo realification of conf   |   |                                                 |                                                                                                    |
| Sariat (conservition).)        |   |                                                 |                                                                                                    |
| Restart (simultaneously)       | ) |                                                 |                                                                                                    |
| THE REAL                       | 1 |                                                 |                                                                                                    |
| External Memory                |   |                                                 |                                                                                                    |
| ⊖-9 Security                   |   |                                                 |                                                                                                    |
| - RN SMAP V1/V2 Access Glo     |   |                                                 |                                                                                                    |
| TehetWeb/SSH Access            |   |                                                 |                                                                                                    |
| - 🕖 Restricted Management G    |   |                                                 |                                                                                                    |
| 8- 🔰 Restricted Management A   |   |                                                 |                                                                                                    |
| 🏷 S184P                        |   |                                                 |                                                                                                    |
| 📲 Teinet                       |   |                                                 |                                                                                                    |
| - 🕞 HTTP                       |   |                                                 |                                                                                                    |
| - 📦 HITTPS                     |   |                                                 |                                                                                                    |
| - 📢 SSH                        |   |                                                 |                                                                                                    |
| - 🖬 Web-                       |   |                                                 |                                                                                                    |
| 9 <b>9</b> CU                  |   |                                                 |                                                                                                    |
| - Sin Citabal                  |   |                                                 |                                                                                                    |
| - 😭 Login Banner               |   | White Mode                                      |                                                                                                    |
| B 🐔 802.1X Port Authentication |   | <ul> <li>nil objectis</li> </ul>                |                                                                                                    |
| - Otobal                       | - | O objects with enorstatus                       |                                                                                                    |
| 6 Deet Cliente                 |   | <ul> <li>objects without errorstatus</li> </ul> |                                                                                                    |
|                                |   |                                                 | 3                                                                                                    |
|                                |   |                                                 | Wite Reided Cancel Help                                                                                         |
|                                |   |                                                 |                                                                                                    |

Using again Multiconfig, go to 'Basic Settings', 'Restart (simultaneously)', 'Cold Start' and reboot the switches.

## Check new firmware version

| Hirs                                   | chm         | iana                 | Ind   | ustrial Hivisio                                                                                                | n - Project - E                                                                                | dit Node - I                                                   | Demo Perior                                              | d. Remaining                                                                      | Days: 8                                                                                  |                                          |                                                                                                    |                                                                                                    |                                                                                                    |                                                               |              |
|----------------------------------------|-------------|----------------------|-------|----------------------------------------------------------------------------------------------------|------------------------------------------------------------------------------------------------|----------------------------------------------------------------|----------------------------------------------------------|-----------------------------------------------------------------------------------|------------------------------------------------------------------------------------------|------------------------------------------|----------------------------------------------------------------------------------------------------|----------------------------------------------------------------------------------------------------|----------------------------------------------------------------------------------------------------|---------------------------------------------------------------|--------------|
| We Ed                                  | k N         | Aces                 | Con   | figuration Tools                                                                                               | 7                                                                                              | 100                                                            | l'anna                                                   |                                                                                   | 1.0                                                                                      |                                          | 1.0                                                                                                    |                                                                                                    |                                                                                                    |                                                               |              |
| •                                      | sck (       | •                    | Forwi | nd 🕢 Up 🔊                                                                                                    | Undo 🖘 Min                                                                                     | i 📝 Edit Ma                                                    | de Prop                                                  | perties 🦏 Wi                                                                      | ~~ <mark>```</mark> s                                                                    | an Network 🚷 HD                          | Secovery Scen                                                                                                 | Preferences                                                                                                    |                                                                                                    |                                                               |              |
| sente:                                 | ۰           | 25                   | 4     | < 0 200 H                                                                                                    | ost Severe Recen                                                                               | ty: 1604/1                                                     | 015.42.05 19                                             | 2.160.1.30/Pro                                                                    | tocols,Protoco                                                                           | Status Impeirme                          | nt: Oror (Reachabilt                                                                                          | y=No)                                                                                                    |                                                                                                    |                                                               | Admoviedge   |
| 5                                      | elect       | ed VL                | AN:   | Al                                                                                                    | Map List                                                                                       | Devices p                                                      | orts 🕺 Conne                                             | ctions   Prope                                                                    | rties                                                                                    |                                          |                                                                                                    |                                                                                                    |                                                                                                    |                                                               |              |
|                                        |             |                      |       |                                                                                                    | Type Statu                                                                                     | 2 Nar                                                          | re F                                                     | Address A                                                                         | Product                                                                                  | Chappip                                  | System Name                                                                                                   | Location                                                                                                    | Contact                                                                                                    | Softwar                                                       | re Version 0 |
| - 🧭 M                                  | y Ne        | biori                | k,    |                                                                                                    | Type 4                                                                                         | 192.168.1                                                      | 30 192<br>40 192                                         | 168.1.30<br>160.1.40                                                              | RSP35-080<br>RSP35-080                                                                   | RSP35<br>RSP35                           | RSP-ECE5553031.<br>RSP-ECE5552200.                                                                            | Hirschmann RSP<br>Hirschmann RSP                                                                                                    | Hirschmann Aub<br>Hirschmann Aub                                                                                                    | 1.1.01                                                        |              |
| - <u>-</u>                             | Mew Devices |                      |       |                                                                                                    |                                                                                                |                                                                |                                                          |                                                                                   |                                                                                          |                                          |                                                                                                    |                                                                                                    |                                                                                                    |                                                               |              |
|                                        | nuse        | d Dev                | roes  |                                                                                                    |                                                                                                |                                                                |                                                          |                                                                                   |                                                                                          |                                          |                                                                                                    |                                                                                                    |                                                                                                    | _                                                             |              |
|                                        |             |                      |       |                                                                                                    |                                                                                                |                                                                |                                                          |                                                                                   |                                                                                          |                                          |                                                                                                    |                                                                                                    |                                                                                                    |                                                               |              |
|                                        |             |                      |       |                                                                                                    |                                                                                                |                                                                |                                                          |                                                                                   |                                                                                          |                                          |                                                                                                    |                                                                                                    |                                                                                                    |                                                               |              |
|                                        |             |                      |       |                                                                                                    |                                                                                                |                                                                |                                                          |                                                                                   |                                                                                          |                                          |                                                                                                    |                                                                                                    |                                                                                                    |                                                               |              |
|                                        |             |                      |       |                                                                                                    |                                                                                                |                                                                |                                                          |                                                                                   |                                                                                          |                                          |                                                                                                    |                                                                                                    |                                                                                                    |                                                               |              |
|                                        |             |                      |       |                                                                                                    |                                                                                                |                                                                |                                                          |                                                                                   |                                                                                          |                                          |                                                                                                    |                                                                                                    |                                                                                                    |                                                               |              |
|                                        |             |                      |       |                                                                                                    |                                                                                                |                                                                |                                                          |                                                                                   |                                                                                          |                                          |                                                                                                    |                                                                                                    |                                                                                                    |                                                               |              |
|                                        |             |                      |       |                                                                                                    |                                                                                                |                                                                |                                                          |                                                                                   |                                                                                          |                                          |                                                                                                    |                                                                                                    |                                                                                                    |                                                               |              |
|                                        |             |                      |       |                                                                                                    |                                                                                                |                                                                |                                                          |                                                                                   |                                                                                          |                                          |                                                                                                    |                                                                                                    |                                                                                                    |                                                               |              |
|                                        |             |                      |       |                                                                                                    |                                                                                                |                                                                |                                                          |                                                                                   |                                                                                          |                                          |                                                                                                    |                                                                                                    |                                                                                                    |                                                               |              |
|                                        |             |                      |       |                                                                                                    |                                                                                                |                                                                |                                                          |                                                                                   |                                                                                          |                                          |                                                                                                    |                                                                                                    |                                                                                                    |                                                               |              |
|                                        |             |                      |       |                                                                                                    |                                                                                                |                                                                |                                                          |                                                                                   |                                                                                          |                                          |                                                                                                    |                                                                                                    |                                                                                                    |                                                               |              |
|                                        |             |                      |       |                                                                                                    |                                                                                                |                                                                |                                                          |                                                                                   |                                                                                          |                                          |                                                                                                    |                                                                                                    |                                                                                                    |                                                               |              |
|                                        |             |                      |       |                                                                                                    |                                                                                                |                                                                |                                                          |                                                                                   |                                                                                          |                                          |                                                                                                    |                                                                                                    |                                                                                                    |                                                               |              |
|                                        |             |                      |       |                                                                                                    |                                                                                                |                                                                |                                                          |                                                                                   |                                                                                          |                                          |                                                                                                    |                                                                                                    |                                                                                                    |                                                               |              |
|                                        |             |                      |       |                                                                                                    |                                                                                                |                                                                |                                                          |                                                                                   |                                                                                          |                                          |                                                                                                    |                                                                                                    |                                                                                                    |                                                               |              |
|                                        |             |                      |       |                                                                                                    |                                                                                                |                                                                |                                                          |                                                                                   |                                                                                          |                                          |                                                                                                    |                                                                                                    |                                                                                                    |                                                               |              |
|                                        |             |                      |       |                                                                                                    |                                                                                                |                                                                |                                                          |                                                                                   |                                                                                          |                                          |                                                                                                    |                                                                                                    |                                                                                                    |                                                               |              |
|                                        |             |                      |       |                                                                                                    |                                                                                                |                                                                |                                                          |                                                                                   |                                                                                          |                                          |                                                                                                    |                                                                                                    |                                                                                                    |                                                               |              |
|                                        |             |                      |       |                                                                                                    |                                                                                                |                                                                |                                                          |                                                                                   |                                                                                          |                                          |                                                                                                    |                                                                                                    |                                                                                                    |                                                               |              |
|                                        |             |                      |       |                                                                                                    |                                                                                                |                                                                |                                                          |                                                                                   |                                                                                          |                                          |                                                                                                    |                                                                                                    |                                                                                                    |                                                               |              |
|                                        |             |                      |       | ļ                                                                                                    | <                                                                                              |                                                                |                                                          |                                                                                   |                                                                                          |                                          |                                                                                                    |                                                                                                    |                                                                                                    |                                                               |              |
| sdaa                                   | nied        | ged E                | vents | :                                                                                                    |                                                                                                |                                                                |                                                          |                                                                                   |                                                                                          |                                          |                                                                                                    | Filter Events for Oble                                                                                                    | c: Unednow                                                                                                    | ledged Even                                                   | ês (         |
| m                                      | Ack.        | . 1                  | ype.  | Category                                                                                                    |                                                                                                | Time                                                           | User                                                     | 5                                                                                 | ource                                                                                    | Componen                                 | nt                                                                                                    | н                                                                                                    | eccage                                                                                                    |                                                               |              |
| 236                                    |             |                      | 0     | User Intervention                                                                                              | 16/04/13 1                                                                                     | 5.43.08                                                        | SYSTEM                                                   | Industrial HW                                                                     | ision                                                                                    |                                          | Refresh Dev                                                                                                   | ice (P5). Device: 192                                                                                                    | 168.1.30, EC (ES IS                                                                                                    | 5:30:31:00                                                    |              |
| 235                                    |             |                      | Θ     | User Intervention                                                                                              | 16/04/13 1                                                                                     | 5.40.06                                                        | SYSTEM                                                   | Industrial HIV                                                                    | ision                                                                                    |                                          | Refresh Dev                                                                                                   | ice (FS). Device: 192.                                                                                                    | 160.1.40, EC:ES:S                                                                                                    | 5:22:00.94                                                    |              |
| 234                                    |             |                      | 0     | Status Better                                                                                                  | 16/04/13 1                                                                                     | 5.42.34                                                        | SYSTEM                                                   | 192.168.1.30                                                                      | )                                                                                        | Protocols/Protoc                         | of SN Status Impro                                                                                            | wenent: OE (Reache                                                                                                    | bility=Yes)                                                                                                    |                                                               |              |
| 233                                    |             |                      | 0     | Status Better                                                                                                  | 16/04/131                                                                                      | 5.42.05                                                        | SYSTEM                                                   | 192.168.1.40                                                                      | )                                                                                        | Protocols/Protoc                         | ol Pm Status Impro                                                                                            | wenent: OK (Reacha                                                                                                    | (anti-anti-anti-anti-anti-anti-anti-anti-                                                                                                    |                                                               |              |
| 232                                    |             |                      | ×     | Status Worse                                                                                                   | 16/04/131                                                                                      | 5.42.05                                                        | SYSTEM                                                   | 192.168.1.30                                                                      |                                                                                          |                                          | ol 94 Status Impai                                                                                            | ment: Error (Reache                                                                                                    | and - real                                                                                                    |                                                               |              |
|                                        |             |                      |       | Status Worse                                                                                                   | Bislow/12.1                                                                                    | 5 41 44                                                        | IS/STEM                                                  |                                                                                   | )                                                                                        | Protocols/Protoc                         |                                                                                                    |                                                                                                    | olity-No)                                                                                                    |                                                               |              |
| 201                                    |             | 230 O User Intervent |       |                                                                                                    | Designed and a                                                                                 | 00.030.00                                                      | 0.0.0.1                                                  | 192.160.1.4                                                                       | )                                                                                        | Protocols/Protoc<br>Protocols/Protoc     | ol Pin Status Impai                                                                                           | ment: Error (Reache                                                                                                    | bity=No)<br>bity=No)                                                                                                    |                                                               |              |
| 231                                    |             |                      | 0     | User Intervention                                                                                              | 16/04/13 1                                                                                     | 5.39.30                                                        | SYSTEM                                                   | Industrial HW                                                                     | lision                                                                                   | Protocols/Protoc<br>Protocols/Protoc     | ol Pin Status Impai<br>Refresh Dev                                                                            | ment: Error (Reache<br>Ion (75), Device: 192                                                                                                    | 680y=440)<br>680y=440)<br>16811-30, DC:05-5                                                                                                    | 5:30:31:00                                                    |              |
| 201<br>200<br>229                      |             |                      | 8     | User Intervention<br>Device Managed                                                                            | 16/04/13 1<br>16/04/13 1                                                                       | 5.39.30<br>5.27.03                                             | SYSTEM                                                   | Industrial HW<br>Industrial HW                                                    | ision<br>Ision Service                                                                   | Protocols/Protoco<br>Protocols/Protoco   | ol Pin Status Impai<br>Refresh Dev<br>Device Adde                                                             | ment: Error (Reache<br>Ion (75), Device: 192<br>dito Topology 192.16                                                                             | bity-ka)<br>bity-ka)<br>160.1.30, DC:05:5<br>8.1.40, EC:05:55;                                                                                           | 5:30:31:00<br>22:08:94                                        |              |
| 231<br>230<br>229<br>228               |             |                      | 0     | User Intervention<br>Device Managed<br>Device Managed                                                          | 16/04/13 1<br>16/04/13 1<br>16/04/13 1                                                         | 5.39.30<br>5.27.03<br>5.26.58                                  | SYSTEM<br>SYSTEM<br>SYSTEM                               | Industrial HW<br>Industrial HW<br>Industrial HW                                   | Islon<br>Islon Service<br>Islon Service                                                  | Protocols/Protoc<br>Protocols/Protoc     | ol Pin Status Lypa<br>Refresh Dev<br>Device Adde<br>Compatible C                                              | ment: Error (Reache<br>Ion (75): Device: 192<br>d to Topology 192.16<br>Jess Found for Device                                                    | 58(y=10)<br>58(y=10)<br>1661-130, EC:85:55<br>8-1-40, EC:85:55<br>5, IP Address: 192                                                                     | 5:30:31:00<br>22:06:94<br>168:1:40, 8                         | 0.65         |
| 230<br>229<br>228<br>227               |             |                      | 0     | User Intervention<br>Device Managed<br>Device Managed<br>Device Managed                                        | 16/04/13 1<br>16/04/13 1<br>16/04/13 1<br>16/04/13 1                                           | 5.39.30<br>5.27.03<br>5.26.58<br>5.26.58                       | SYSTEM<br>SYSTEM<br>SYSTEM<br>SYSTEM                     | Industrial HW<br>Industrial HW<br>Industrial HW<br>Industrial HW                  | ision<br>Ision Service<br>Ision Service                                                  | Protocols/Protoc<br>Protocols/Protoc     | ol Prin. Status Impa<br>Refresh Dev<br>Device Adde<br>Compatible C<br>SRIPP Access                            | iment: Error (Beache<br>Ion (75), Device: 192<br>d to Topology 192.16<br>Dess Found for Devic<br>s Established 192.160                           | bity=txs)<br>Sity=txs)<br>168.1.30, DC:05:5<br>8.1.40, EC:05:55:3<br>5. IP Address: 192.<br>1.1.40, DC:05:55:2                                           | 5:30:31:00<br>22:06:94<br>168:1:40, E<br>2:08:94              | C ES         |
| 200<br>229<br>228<br>227<br>226        |             |                      | 0     | User Intervention<br>Device Managed<br>Device Managed<br>Device Managed<br>Device Discovered                   | 16/04/13 1<br>16/04/13 1<br>16/04/13 1<br>16/04/13 1<br>16/04/13 1                             | 5.39.30<br>5.27.03<br>5.26.58<br>5.26.58<br>5.26.52<br>5.26.52 | SYSTEM<br>SYSTEM<br>SYSTEM<br>SYSTEM<br>SYSTEM           | Industrial HW<br>Industrial HW<br>Industrial HW<br>Industrial HW<br>Industrial HW | ision<br>sion Service<br>ision Service<br>ision Service<br>ision Service                 | Protocols, Protoco<br>Protocols, Protoco | ol Pin. Ztatus Type<br>Refresh Dev<br>Device Adde<br>Compatible C<br>SNIP Acces<br>192.160.1                  | merch Error (Reache<br>ion (75), Device: 192,<br>d to Topology 192, 16<br>Dass Found for Device<br>c Established 192, 160<br>40, EC-455 (22:06:1 | 005/100<br>545/100<br>1680-1-30, DC:55:5<br>8-1-40, EC:ES:55:2<br>8- IP Address: 192<br>1-1-40, EC:ES:55:2<br>14                                         | 5:30:31:00<br>22:06:94<br>168:1:40; E<br>2:08:94              | C ES         |
| 230<br>229<br>228<br>227<br>226<br>225 |             |                      |       | User Intervention<br>Device Managed<br>Device Managed<br>Device Managed<br>Device Discovered<br>Device Managed | 16/04/13 1<br>16/04/13 1<br>16/04/13 1<br>16/04/13 1<br>16/04/13 1<br>16/04/13 1<br>16/04/13 1 | 5.39.30<br>5.27.03<br>5.26.58<br>5.26.59<br>5.26.52<br>5.26.47 | SYSTEM<br>SYSTEM<br>SYSTEM<br>SYSTEM<br>SYSTEM<br>SYSTEM | Industrial HW<br>Industrial HW<br>Industrial HW<br>Industrial HW<br>Industrial HW | ision<br>sion Service<br>ision Service<br>ision Service<br>ision Service<br>sion Service | Protocols, Protoc<br>Protocols, Protoc   | of Pin. Device Adde<br>Refresh Dev<br>Device Adde<br>Compatible (<br>SMMP Access<br>192.160.17<br>Device Adde | ice (PS), Device: 192<br>d to Topology 192.16<br>Jass Found for Device<br>c Established 192.160<br>40, EC-ES-55:22:00:1<br>d to Topology 192.16  | olity-4x)<br>olity-4x)<br>168.1.30, EC:85:55<br>8.1.40, EC:85:55<br>8.1.40, EC:85:55<br>9.10 Address: 192<br>1.1.40, EC:85:55<br>9.4<br>8.1.30, EC:85:55 | 25:30:31:00<br>22:08:94<br>168:1:40; E<br>2:08:94<br>30:31:00 | 0.65         |

Under 'List' select all you switches, press 'F5', check that the new firmware version is shown.